## **Colloqui tramite Meet**

Una volta creato il meet, per far in modo che il genitore possa chiere l'accesso alla riunione, eseguire i seguenti passi:

1. Aperto il meet cliccare su "controlli dell'organizzatore" (Fig. 1)

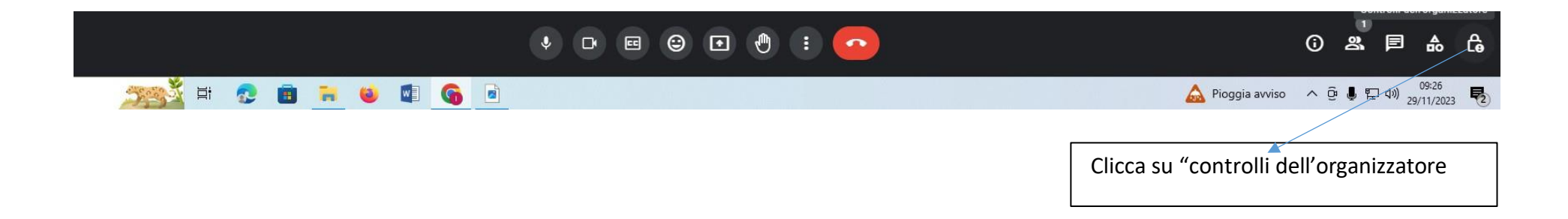

2. Andare alla sezione "Accesso alla riunione" e selezionare il flag "L'organizzatore deve partecipare prima di gualsiasi altro utente" (A) e il flag "Con limitazioni" (B).

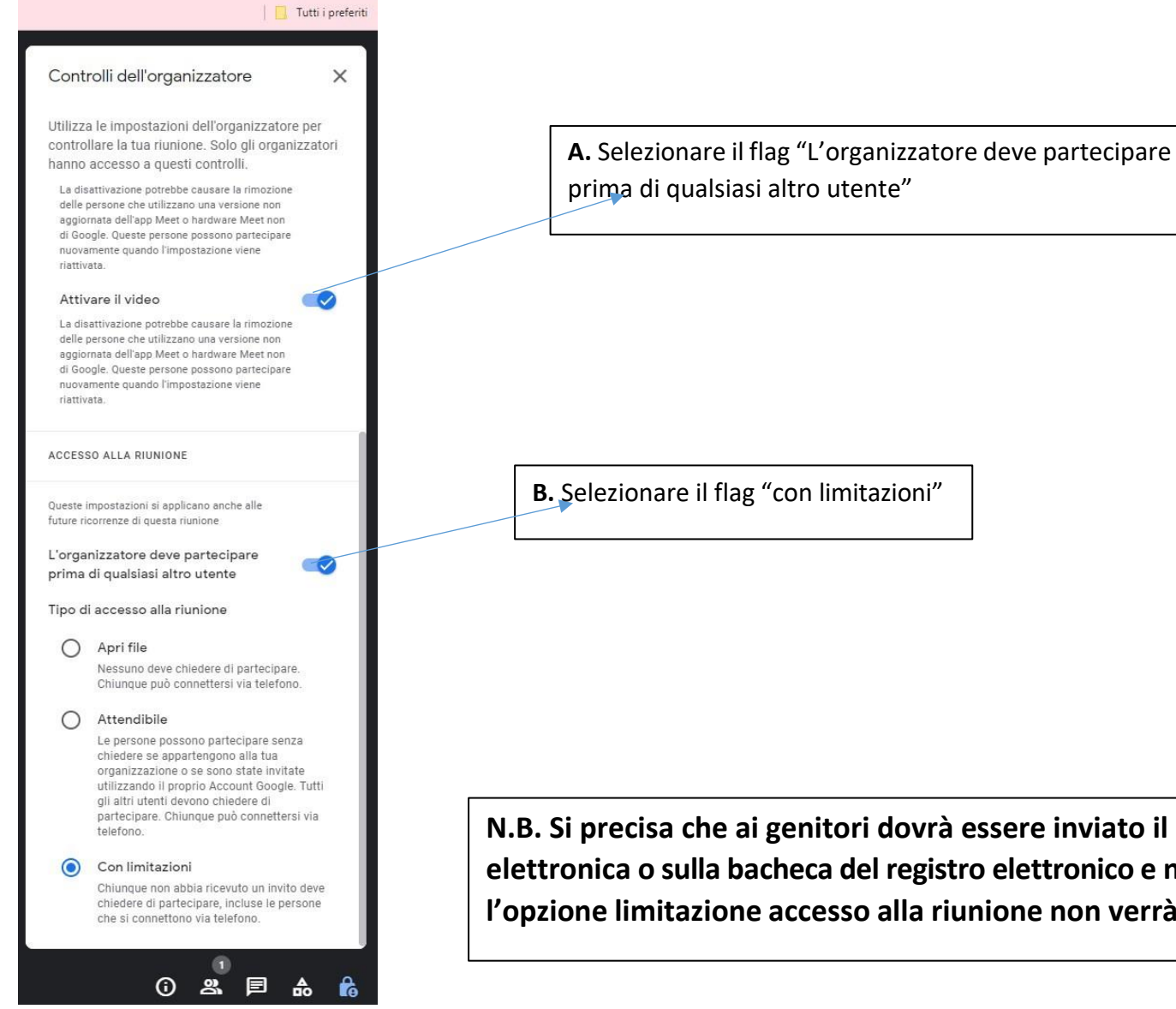

N.B. Si precisa che ai genitori dovrà essere inviato il link del meet con posta elettronica o sulla bacheca del registro elettronico e non l'invito, altrimenti l'opzione limitazione accesso alla riunione non verrà applicata.